## 写真・画像の切り取り&スケッチ

No.184 PCクラブ 2021.10.20 伊藤 嘉明

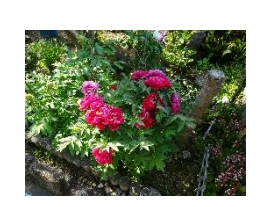

「スタート」ボタン → 「切り取り&スケッチ」をクリック (Windows キー+ s h i f t + s)

左から

四角形の領域の切り取り

保存や印刷したい画像を表示

マウスを斜めにドラッグして、切り取りたい場所を四角形で囲む

フリーフォームの領域切り取り

マウスをドラッグして、切り取りたい場所を好みの形で囲む

ウインドウの領域切り取り

全画面表示の領域切り取り

表示されている画面全体を切り取り

目的に応じた領域の切り取り方法を選択し、切り取りたい場所を選ぶ

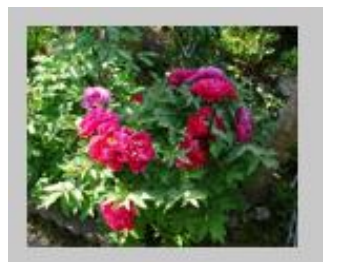

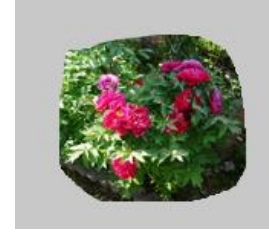

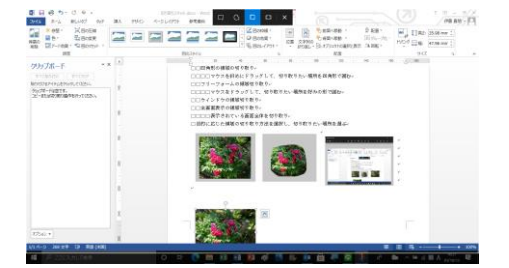

| \$58(A.25)#         |      |     |       |                   |      |              |        |     |     |     |     | -  | а | ж |
|---------------------|------|-----|-------|-------------------|------|--------------|--------|-----|-----|-----|-----|----|---|---|
| Ø ## ~ 7            | 2    | \$  | 7     | ۷                 | 7    | 4            | 1      | 14  | 1   | ٩,  | 8   | Φ  | đ |   |
|                     |      |     |       |                   |      |              |        |     |     |     |     |    |   |   |
| -                   |      |     |       |                   |      |              |        |     |     |     |     |    |   |   |
| 1                   | 221  | 12  | 2     |                   |      | ÷            | 1      | -   | 1   | •   | 5.1 | -  |   |   |
| AL DU AL CONTRACTOR | . 16 | -   |       |                   |      |              | -      | 19  | -   | ۰.  |     | 21 |   |   |
| Trans. Aller.       |      |     | -     |                   |      | 8            |        |     |     |     |     |    |   |   |
| V Table Second      | *    |     | 104   |                   |      |              |        |     |     |     |     |    |   |   |
|                     |      |     |       |                   | 1984 | 41.<br>. 118 |        |     |     |     |     |    |   |   |
|                     |      |     | 10.00 | #117-1<br>201-1-1 |      |              |        |     |     |     |     |    |   |   |
|                     |      |     | -     | 2114              |      |              | N. 878 |     | -   | -   |     |    |   |   |
|                     |      |     | 1     |                   |      | -            |        | 1:5 | 21  | 9   |     |    |   |   |
|                     |      |     | r     | ۲.                |      | 4            | 10     | 1.8 | ð., | - 9 |     |    |   |   |
|                     |      |     | 1     | 1                 |      | 8            |        |     |     |     |     |    |   |   |
| P                   |      | 0.9 |       | -                 | -    |              | -      | -   |     |     |     |    |   | • |